# **View Your Advisement Report**

(2024)

The Advisement Report (AR) in WINGS provides students with access to course and non-course degree requirement information for individual students. This report compares academic records to program/university degree requirements/policies and summarizes academic progress.

#### HOW TO ACCESS THE ADVISEMENT REPORT

In the Academics section of your Student Center, select the **My Academics** link. Alternatively, you can also select **Advisement Report-AR** from the **Other Academic Information** drop down.

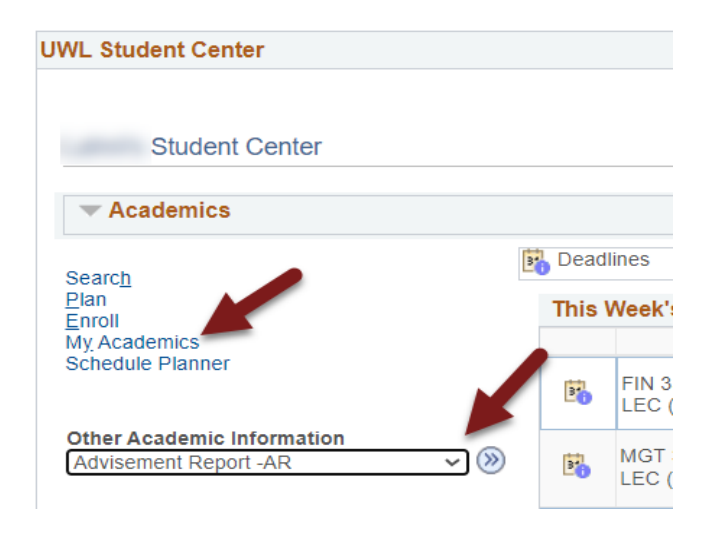

The My Academics tab will be selected. Next to Academic Requirements, click View my advisement report.

| Stryker Eagle               | go to                         |                                                                                                    |
|-----------------------------|-------------------------------|----------------------------------------------------------------------------------------------------|
| Search Plan Enroll My Acade | mics                          |                                                                                                    |
| My Academics                |                               |                                                                                                    |
| Academic Requirements       | View my advisement report     | My Program                                                                                                    |
| What-If Report              | Create a what-if scenario     | Career - Undergraduate                                                                                                    |
| Advisors                    | View my advisors              | <ul> <li>Program - College of Science &amp; Health</li> <li>Major - BIO: Biology BS</li> <li>Minor - Business Admin Minor</li> </ul> |
| Textbooks                   | View my book list             | Minor - Business Admin Minor                                                                                                    |
|                             | View my test scores           |                                                                                                    |
| Course History              | View my course history        |                                                                                                    |
| Transcript                  | View my unofficial transcript |                                                                                                    |
| Milestones                  | View my milestones            |                                                                                                    |

## NAVIGATING THE ADVISEMENT REPORT (AR)

The AR is organized into collapsible *sections*. Sections contain collapsible *sub-headings* that categorize requirements. *Requirements* specify what a student needs to complete in order to satisfy degree requirements.

By default, expanded sections contain components with unsatisfied requirements; collapsed sections reflect completion of requirements for that section.

To individually expand or collapse a section, click the green arrow next to it. You can also use the Collapse All and Expand All buttons at the top of the report. All green arrow icons toggle between collapse and expand.

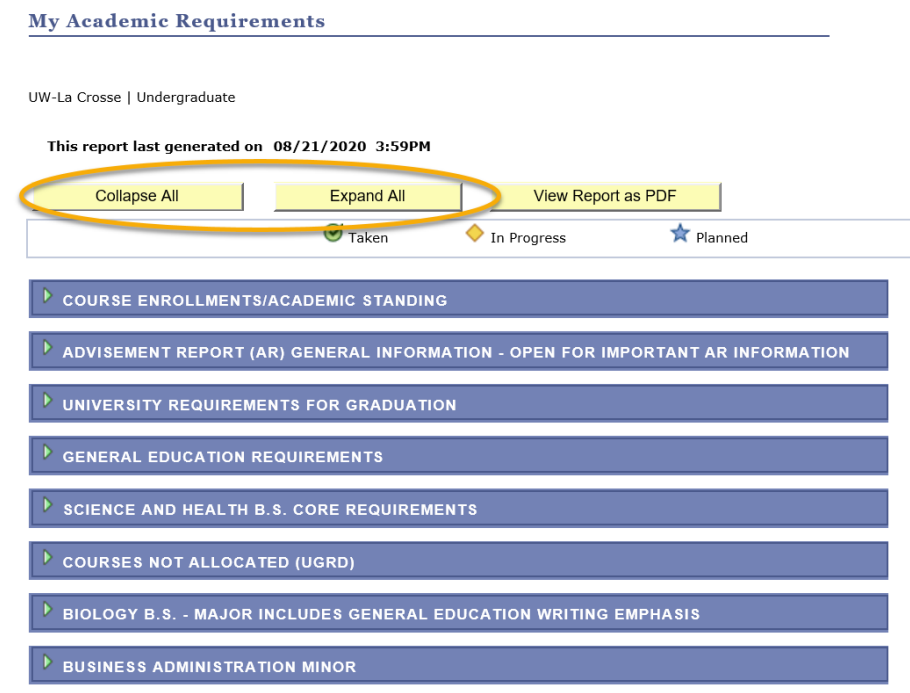

The AR sections are organized by current course enrollment, university requirements, general education requirements, college/school core, courses not allocated, major, and minors, honors/certificates.

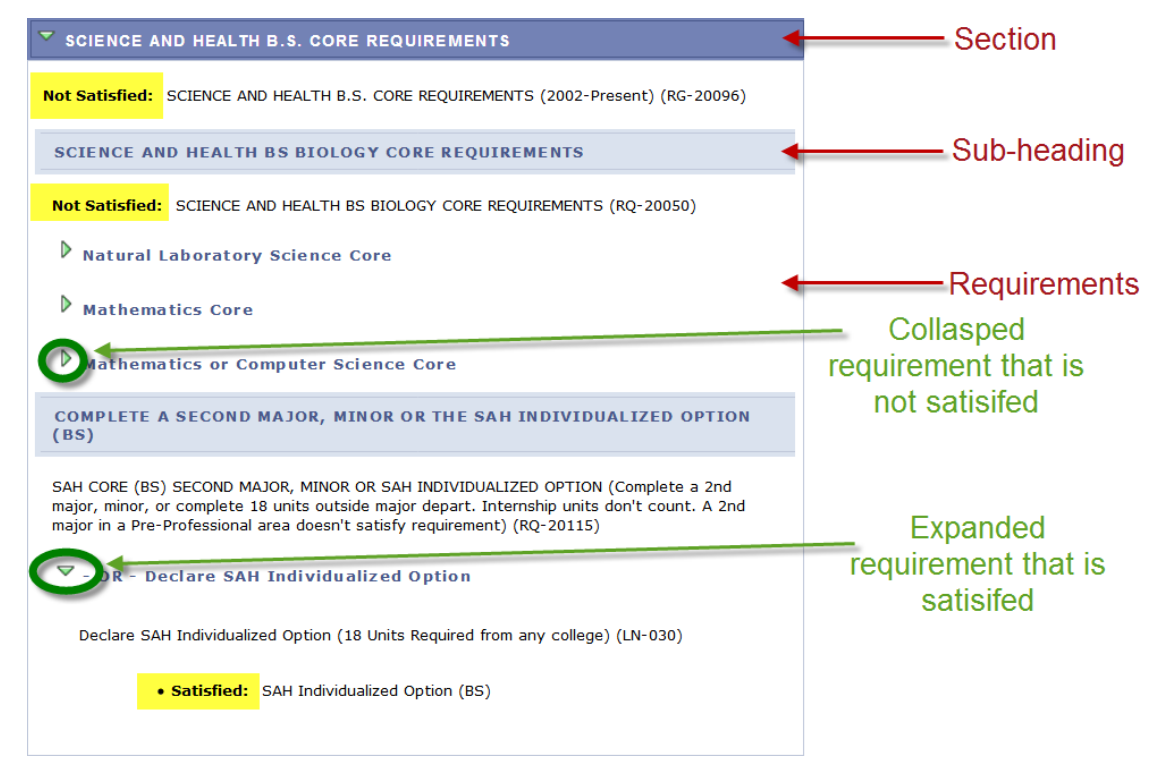

#### SECTIONS OF THE ADVISEMENT REPORT

1. The COURSE ENROLLMENTS/ACADEMIC STANDING section contains currently enrolled including pre- registered courses and your academic standing.

| COURSE ENROLLMENTS/ACADEMIC STANDING<br>List includes current and any future UWL enrollments. Courses with Incomplete (I) grades<br>will also appear here. You have one calendar year to earn a grade (12 months, following<br>the term in which the incomplete was incurred, whether or not you remain enrolled). Failure<br>to do so will result in a grade of "F" being posted to your record. Once graded, the course<br>will no longer appear here. (RG-19999) |                                   |             |             |       |            |  |
|----------------------------------------------------------------------------------------------------|-----------------------------------|-------------|-------------|-------|------------|--|
| ▼ Course Enro                                                                                                    | ollments                          |             |             |       |            |  |
| The following o                                                                                                    | ourses were used to satisf        | y this requ | irement:    |       |            |  |
| Course                                                                                                    | Description                       | Units       | When        | Grade | Status     |  |
| STAT 145                                                                                                    | Elem Statistics                   | 4.00        | Fall 2024   |       | $\diamond$ |  |
| SPA 322                                                                                                    | Spanish for Mental Health<br>Prof | 3.00        | Fall 2024   |       | $\diamond$ |  |
| CHM 104                                                                                                    | General Chemistry II              | 5.00        | Fall 2024   |       | <b></b>    |  |
| BIO 307                                                                                                    | Ecology                           | 3.00        | Fall 2024   |       | <b></b>    |  |
| ENG 110                                                                                                    | College Writing II                | 3.00        | Summer 2024 |       | <b></b>    |  |
| View All   🚰 First 🕚 🖪 1-5 of 5 💽 🛞 Last                                                                                                    |                                   |             |             |       |            |  |
| Academic Standing: Good Standing as of last term attended<br>Academic Standing - Good Standing as of last term attended (LN-030)                                                                                                    |                                   |             |             |       |            |  |

2. The ADVISEMENT REPORT (AR) GENERAL INFORMATION section contains information about the What- If AR, courses not-allocated or other news pertaining to the AR.

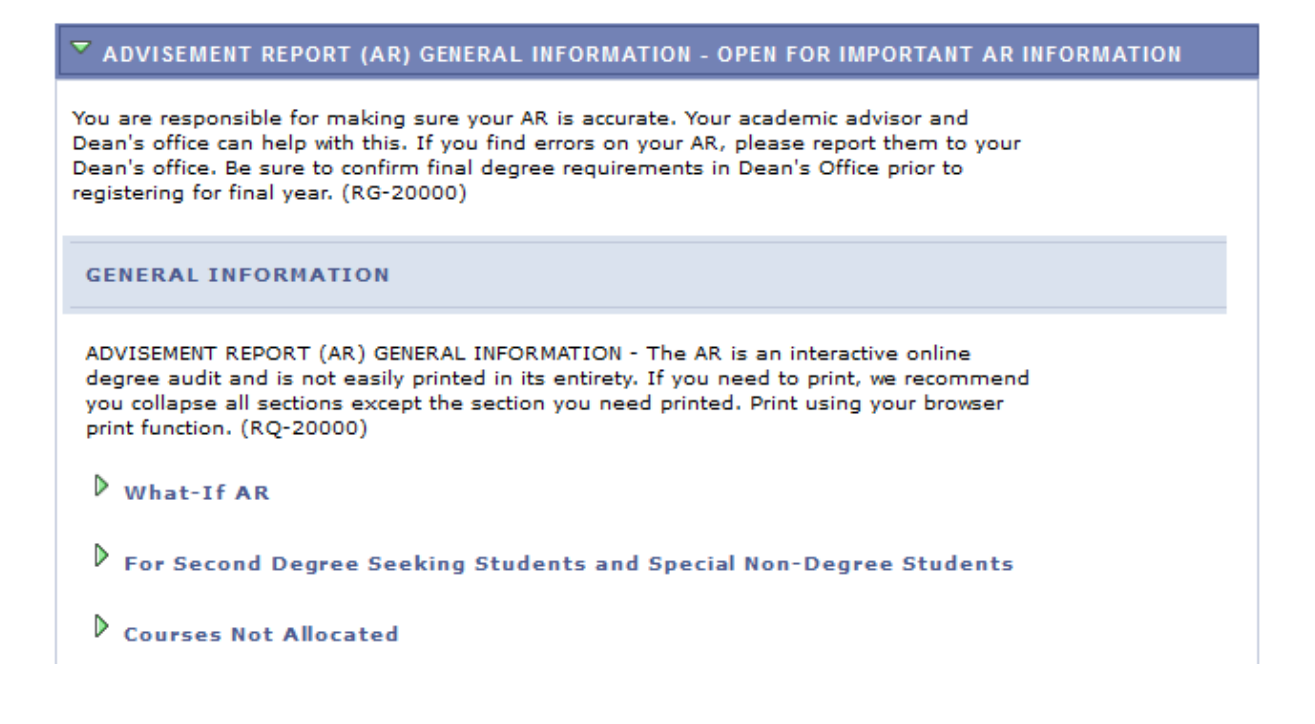

The UNIVERSITY REQUIREMENTS FOR GRADUATION section components are requirements at the university level for graduation. The Symbol denotes a completed or graded course.
 The symbol denotes an in-progress course.

<u>Tip</u>: The  $\Rightarrow$  symbol denotes a planned course. However, if you see the symbol, you are in the My Planner Advisement Report, not the regular one. The regular Advisement Report shows the most up to date status of your requirements, so be sure to review that report every semester to make sure you are making progress as expected. The start of these directions shows how to get to the regular Advisement Report. Directions on the My Planner report are separate.

| VINVERSITY REQUIREMENTS FOR GRADUATION                                                                                                    |                                                          |                      |                  |       |                             |
|----------------------------------------------------------------------------------------------------|----------------------------------------------------------|----------------------|------------------|-------|-----------------------------|
| Not Satisfied: UNIVERSITY REQUIREMENTS FOR GRADUATION (2001-present) (RG-20001)<br>(Note: Final confirmation of degree requirements is subject to department, school, and<br>university approval. Complete the Apply for Graduation form using WINGS Student Center<br>when you register for your final semester. December grads should file by May 1st. May or<br>Summer grads should file by December 1st) |                                                          |                      |                  |       |                             |
| UNIVERSITY R                                                                                                    | EQUIREMENTS FOR GRAD                                     | DUATION              |                  |       |                             |
| Not Satisfied: UNIVERSITY REQUIREMENTS FOR GRADUATION (RQ-20001)          I 20 Unit Minimum         Not Satisfied:         Earn a minimum of 120 Units (LN-010)         • Units:       120.00 required, 72.00 taken, 48.00 needed                                                                                                    |                                                          |                      |                  |       |                             |
| The following c<br>Course                                                                                                    | ourses were used to satisfy                              | y this requ<br>Units | irement:<br>When | Grade | Status                      |
| STAT 145                                                                                                    | Elem Statistics                                          | 4.00                 | Fall 2024        |       | <b></b>                     |
| SPA 322                                                                                                    | Spanish for Mental Health<br>Prof                        | 3.00                 | Fall 2024        |       | <b></b>                     |
| CHM 104                                                                                                    | General Chemistry II                                     | 5.00                 | Fall 2024        |       | $\diamond$                  |
| BIO 307                                                                                                    | <u>Ecology</u>                                           | 3.00                 | Fall 2024        |       | $\diamond$                  |
| ENG 110                                                                                                    | College Writing II                                       | 3.00                 | Summer 2024      |       | $\diamond$                  |
| SPA 332                                                                                                    | Spanish Speakers in U.S.                                 | 3.00                 | Spring 2024      | Α     | $\bigotimes$                |
| FYS 100                                                                                                    | First-Year Seminar<br>(Mindfulness in Nature:<br>Health) | 3.00                 | Spring 2024      | A     | ${\boldsymbol{\bigotimes}}$ |
| CHM 103                                                                                                    | General Chemistry I                                      | 5.00                 | Spring 2024      | Α     | $\bigotimes$                |
| BIO 203                                                                                                    | Organismal Biology                                       | 4.00                 | Spring 2024      | Α     | $\bigotimes$                |
| SPA 307                                                                                                    | LA Text: Reading Btwn<br>the Line                        | 3.00                 | Fall 2023        | A     | ${}^{\oslash}$              |
| View All   🖾 🛛 First 🕔 🚺 1-10 of 20 🕑 Last                                                                                                    |                                                          |                      |                  |       |                             |
|                                                                                                    |                                                          |                      |                  |       |                             |

2.00 Resident Cumulative GPA

▶ 40 Units of 300/400 Level Courses AT UWL (includes only units earned at UWL)

OR - 40 Units 300/400 Level (includes applicable transfer courses)

30 Units In-Residence

4. In the *GENERAL EDUCATION REQUIREMENTS* section, there are a number of subsections that list areas and courses needed to satisfy General Education requirements. Tip: use the navigation options at the bottom, right corner of class lists/course grid to view all available courses that are not displayed (by default the first 10 courses appear. To view all, click the View All link.) To obtain additional information about a course, click the course description link to drill down to the course catalog.

| GE03: MINORITY CULTURES OR MULTIRACIAL WOMEN'S STUDIES                                                                                           |                                      |                                         |                       |  |  |  |
|----------------------------------------------------------------------------------------------------|--------------------------------------|-----------------------------------------|-----------------------|--|--|--|
| Not Satisfied: MINORITY CULTURES OR MULTIRACIAL WOMEN'S STUDIES - 3 Units<br>Required (RQ-20015)                                                 |                                      |                                         |                       |  |  |  |
| ♥ Minority C                                                                                                    | ultures or Multiracial Wor           | ns Studies                              |                       |  |  |  |
| Not Satisfied: Minority Cultures or Multiracial Womens Studies - 3 Units Required<br>(LN-010)<br>• Units: 3.00 required, 0.00 taken, 3.00 needed |                                      |                                         |                       |  |  |  |
| The following                                                                                                    | courses may be used to sat           | y this requirement:<br>Links to catalog | g<br>Grade Status     |  |  |  |
| (***)                                                                                                    | View Course Details                  | description.                            |                       |  |  |  |
| ANT 362                                                                                                    | Hmong Americans (ES)                 | 5.00 Occasionally                       |                       |  |  |  |
| ANT 375                                                                                                    | Language/Power/<br>Inequality (ES)   | 3.00 Occasionally                       |                       |  |  |  |
| ECO 336                                                                                                    | Women in the U.S. Kommen in the U.S. | 3.00 Fall, Spring                       |                       |  |  |  |
| EDS 206                                                                                                    | Multicultural Education<br>(ES)      | 3.00 Fall, Winter, Spring,<br>Summer    | Navigation Tip:       |  |  |  |
| EFN 205                                                                                                    | Understand Human Diffs<br>(ES)       | 3.00 Occasionally                       | only first 10         |  |  |  |
| ENG 207                                                                                                    | Multicult U.S. Lit (ES)              | 3.00 Fall, Spring                       | courses display       |  |  |  |
| ENG 210                                                                                                    | Lit of Black America (ES)            | 3.00 Fall, Spring                       | n the grid. Click     |  |  |  |
| ENG 215                                                                                                    | African American Authors<br>(ES)     | 3.00 Fall, Spring                       | here to see<br>more.  |  |  |  |
| ERS 215                                                                                                    | African American Authors<br>(ES)     | 3.00 Fall, Spring                       |                       |  |  |  |
|                                                                                                    |                                      | View All                                | 🕚 📢 1-10 of 24 🕑 Last |  |  |  |

Below shows drill down information from the course catalog when Language/Power/Inequality (ES) is selected.

You can view course details including description, when the course is typically offered, and any prerequisites.

| Search Plan Enroll My Academics                                                                                                    |  |
|----------------------------------------------------------------------------------------------------|--|
| My Academic Requirements                                                                                                    |  |
| Course Detail                                                                                                    |  |
| Return to My Academic Requirements                                                                                                    |  |
| ANT 375 - Language, Power, and Inequality                                                                                                    |  |
| Course Detail                                                                                                    |  |
| Career Undergraduate                                                                                                    |  |
| Units 3.00 Add to Planner Grading Basis Graded                                                                                                    |  |
| Course Components Lecture Required                                                                                                    |  |
| Campus La Crosse                                                                                                    |  |
| Academic Group College of Arts, Soc Sci & Hum                                                                                                    |  |
| Enrollment Information                                                                                                    |  |
| Typically Offered Occasionally<br>Course Attribute GE03: Minority Culture/Multiracial<br>Women's Studies Course to<br>My Planner                                                                                                    |  |
| Description                                                                                                    |  |
| This course will examine how our ideas about language intersect with differences<br>in power and social inequality in the United States. These ideas include how we<br>think people "should" speak, who speaks the "best," and which language varieties<br>are valued. Focusing on the role of institutions and their effects on minority<br>language speakers, we will explore issues such as language subordination,<br>stereotypes of US regional dialects and accents, "mixed" languages, "mock"<br>languages, political correctness, and multilingualism. This class will also examine<br>how our ideas about language are used to construct and reflect social boundaries,<br>which can affect people's social and political opportunities. |  |

You can also view the class sections to view section level details for the course and add the course to your shopping cart.

You can also add the course to the planner. The planner allows you to select courses based on your AR requirements to help you plan your academic schedule. You can plan one term, year or your entire academic career using the planner. See the My Planner section for more planner details.

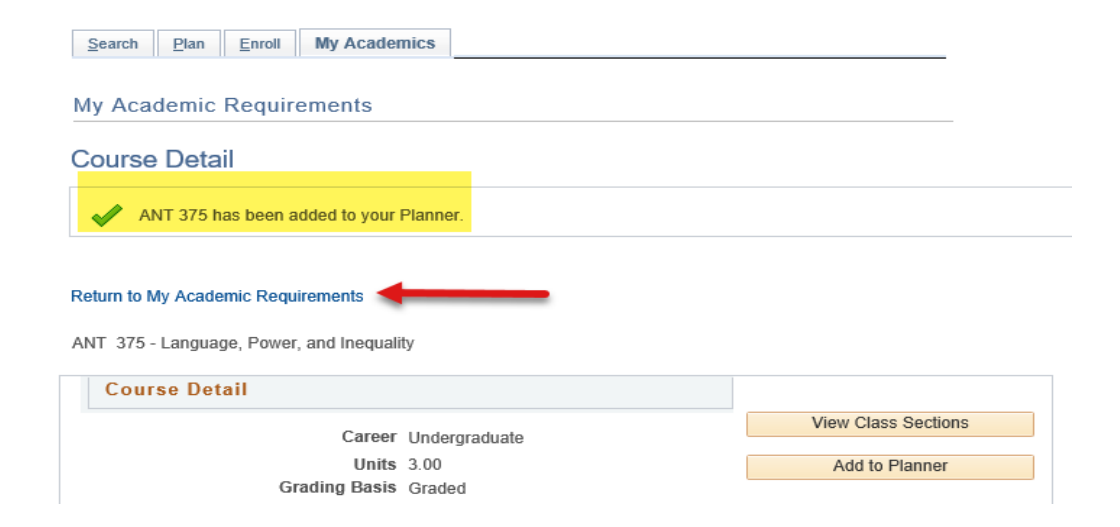

 The COLLEGE/SCHOOL CORE section of the AR is related to college/school core specific requirements. It's based on which college/school your 1<sup>st</sup> major is in. In the example below, the student is a computer science major which is housed in the College of Science and Health.

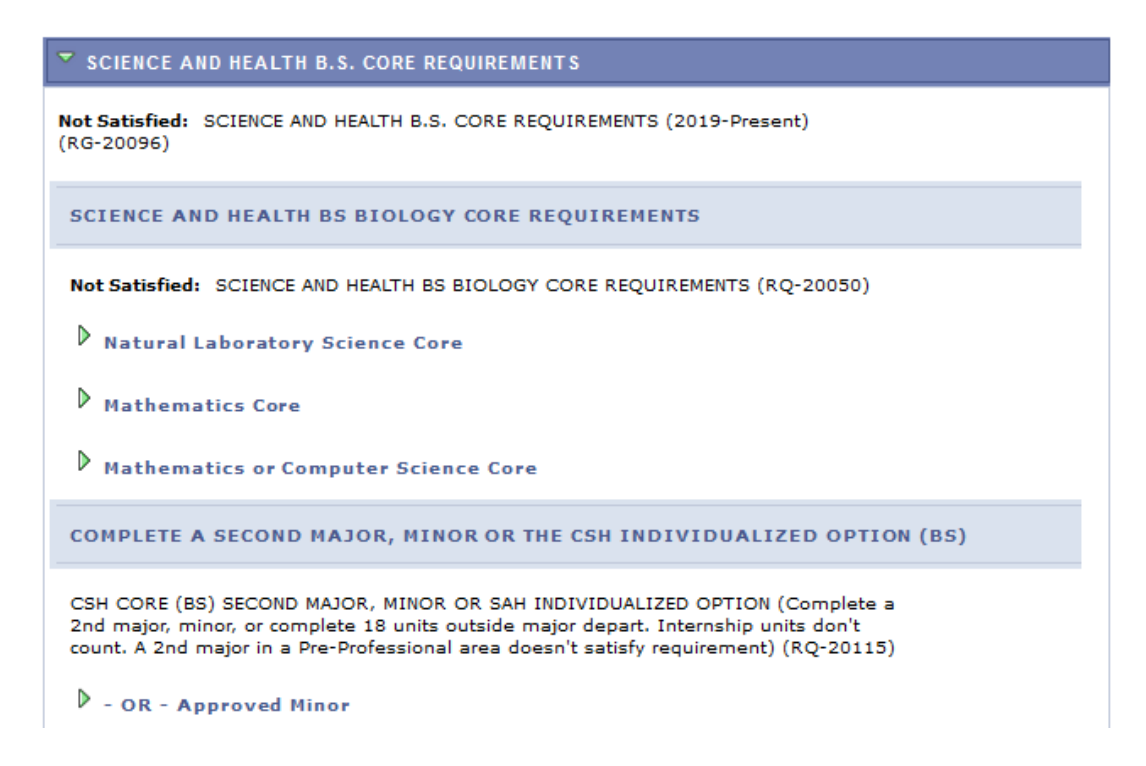

6. The COURSES NOT ALLOCATED (UGRD) section lists courses not used to meet specific requirements on the Academic Requirement Report. For example, the grade may not have satisfied the minimum requirement, the student may have withdrawn/failed the course, or the course may have exceeded the number of hours needed for electives. Click on the green arrow to expand it to see if courses are in this section.

| COURSES NOT ALLOCATED (UGRD)            |                                                      |             |           |                 |                                                                                                    |  |  |
|-----------------------------------------|------------------------------------------------------|-------------|-----------|-----------------|----------------------------------------------------------------------------------------------------|--|--|
| COURSES NOT ALLOCATED (UGRD) (RG-20601) |                                                      |             |           |                 |                                                                                                    |  |  |
| Courses Not                             | Allocated (UGRD)                                     |             |           |                 |                                                                                                    |  |  |
| Courses Not A                           | llocated (UGRD) (RQ-20273)                           |             |           |                 |                                                                                                    |  |  |
| Courses Not Allocated (UGRD)            |                                                      |             |           |                 |                                                                                                    |  |  |
| Courses No<br>The followin              | ot Allocated (UGRD)<br>g courses were used to satisf | y this requ | irement:  |                 |                                                                                                    |  |  |
| Course                                  | Description                                          | Units       | When      | Grade           | Status                                                                                                    |  |  |
| CHM 104                                 | General Chemistry II                                 | 5.00        | Fall 2024 |                 | $\diamond$                                                                                                    |  |  |
| SPA 101                                 | <u>Spanish in a Global</u><br>Society I              | 4.00        | Fall 2023 | s               | ${ \begin{times} \hline \end{times} \end{times} times$ |  |  |
| ENGOOOL                                 | Eng Transfer Course (LD)                             | 3.00        | Fall 2023 | тз              | ${ \ }$                                                                                                    |  |  |
| ENGOOOL                                 | Eng Transfer Course (LD)                             | 3.00        | Fall 2023 | тѕ              | Ø                                                                                                    |  |  |
| GELOOOL                                 | ELOOOL Gel Transfer Course (LD) 4.00 Fall 2023 TS    |             |           |                 |                                                                                                    |  |  |
|                                         |                                                      |             |           | First (1-5 of 5 | N D Last                                                                                                    |  |  |

7. The *MAJOR* and *MINOR* sections include any major and/or minors the student has declared. The following is an example of a biology student with a Spanish minor. The minor requirements here are collapsed, but are not satisfied yet. Click on the green arrow to expand the sections.

| SPANISH MINOR                                                                                                    |
|----------------------------------------------------------------------------------------------------|
| <b>Not Satisfied:</b> SPANISH MINOR - 21-25 Units Required with a 2.0 GPA (2019-Present) (RG-22568)                                       |
| SPANISH MINOR REQUIREMENTS                                                                                                    |
| Not Satisfied: SPANISH MINOR REQUIREMENTS - 21-25 Units* Required with a 2.0 GPA (RQ-22598)                                               |
| *Students who begin their Spanish minor by placing into a course at SPA 300-349 will<br>complete the minor with 21 credits instead of 25. |
| Students with no evidence of prior study of Spanish are required to begin Spanish at SPA 103.                                             |
| • Units: 25.00 required, 13.00 taken, 12.00 needed                                                                                        |
| Experiences in Cultural Contexts                                                                                                    |
| Communities: Diversity and Social Responsibility - Writing Proficiency                                                                    |
| Communities: Diversity and Social Responsibility - Oral Proficiency                                                                       |
| Identities and Perspectives                                                                                                    |
| Identities and Perspectives/Human Conditions in Globalized Societies Elective                                                             |
| SPANISH RESIDENT MINOR GPA                                                                                                    |
| Satisfied: SPANISH RESIDENT MINOR GPA - 2.0 MINIMUM REQUIRED (RQ-22599)                                                                   |
| Spanish Resident Minor GPA                                                                                                    |

If you find an error with your Advisement Report, contact your Deans Office.

## **RETURNING TO THE STUDENT CENTER**

- To return to your Student Center, click the **Home** button right of the AR.

| Favorites                  | Main Menu > Self Service      | Student Center | Home Add to Favorites | Sign Out |
|----------------------------|-------------------------------|----------------|-----------------------|----------|
| UVA                        | M                             | enu 👻 Search   | M Advanced Search     |          |
| Stryker Eagl               | e                             | Go To          | <b>~</b> ]⊗           | A        |
| Searc <u>h</u> <u>P</u> la | an <u>Enroll</u> My Academics |                |                       | - 1      |
| My Acader                  | nic Requirements              |                |                       | - 1      |